# **GE Fanuc Automation**

# Series 90-30/70

# **Ethernet Driver**

Supported version TOP Design Studio V1.0 or higher

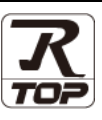

# CONTENTS

We would like to thank our customers for using M2I's "Touch Operation Panel (M2I TOP) Series". Read this manual and familiarize yourself with the connection method and procedures of the "TOP and external device".

## **1.** System configuration

2. External device selection

### Page 2

Describes the devices required for connection, the setting of each device, cables, and configurable systems.

### Page 4

Select a TOP model and an external device.

## **3.** TOP communication setting Page 5

Describes how to set the TOP communication.

## 4. External device setting Page 10

Describes how to set up communication for external devices.

## 5. Supported addresses

## Page 14

Refer to this section to check the addresses which can communicate with an external device.

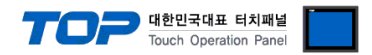

# 1. System configuration

The system configuration of TOP and "GE Fanuc Intelligent Platforms, Inc. – Series 90-30/70 PLC, PACSystems RX3i/7i Series" is as follows.

| Series | CPU         | Link I/F           | Communication<br>method | System setting                                                               | Cable                         |  |
|--------|-------------|--------------------|-------------------------|------------------------------------------------------------------------------|-------------------------------|--|
|        | IC693CPU311 |                    | method                  |                                                                              |                               |  |
|        | IC693CPU313 |                    |                         |                                                                              |                               |  |
|        | IC693CPU323 |                    |                         |                                                                              |                               |  |
|        | IC693CPU331 |                    |                         |                                                                              |                               |  |
|        | IC693CPU340 |                    |                         |                                                                              |                               |  |
|        | IC693CPU341 |                    |                         |                                                                              |                               |  |
|        | IC693CPU350 |                    |                         |                                                                              |                               |  |
|        | IC693CPU351 |                    | Ethernet                | 3. TOP communication setting                                                 | Twisted pair                  |  |
| Series | IC693CPU352 | IC693CMM321        | (TCP)                   | 4.1. External device setting 1                                               | cable*Note 1)                 |  |
| 90-30  | IC693CPU360 |                    |                         |                                                                              |                               |  |
|        | IC693CPU363 |                    |                         |                                                                              |                               |  |
|        | IC693CSE311 |                    |                         |                                                                              |                               |  |
|        | IC693CSE313 |                    |                         |                                                                              |                               |  |
|        | IC693CSE323 |                    |                         |                                                                              |                               |  |
|        | IC693CSE331 |                    |                         |                                                                              |                               |  |
|        | IC693CSE340 |                    |                         |                                                                              |                               |  |
|        | IC693CPU364 | Ethernet interface | Ethernet                | 3. TOP communication setting                                                 | Twisted pair                  |  |
|        | IC693CPU374 | on CPU unit        | (TCP)                   | 4.2. External device setting 2                                               | cable*Note 1)                 |  |
|        | IC697CPU731 |                    |                         |                                                                              |                               |  |
|        | IC697CPU771 |                    |                         |                                                                              |                               |  |
|        | IC697CPU772 |                    |                         |                                                                              | Twisted pair<br>cable*Note 1) |  |
|        | IC697CPU780 |                    |                         |                                                                              |                               |  |
|        | IC697CPU781 |                    | Ethernet<br>(TCP)       |                                                                              |                               |  |
|        | IC697CPU782 |                    |                         |                                                                              |                               |  |
|        | IC697CPU788 |                    |                         | <u>3. TOP communication setting</u><br><u>4.1. External device setting 1</u> |                               |  |
|        | IC697CPU789 |                    |                         |                                                                              |                               |  |
|        | IC697CPM790 |                    |                         |                                                                              |                               |  |
| Series | IC697CPM915 | IC697CMM742        |                         |                                                                              |                               |  |
| 90-70  | IC697CPM925 | (Type2)            |                         |                                                                              |                               |  |
|        | IC697CSE784 |                    |                         |                                                                              |                               |  |
|        | IC697CSE924 |                    |                         |                                                                              |                               |  |
|        | IC697CSE925 |                    |                         |                                                                              |                               |  |
|        | IC697CPX772 |                    |                         |                                                                              |                               |  |
|        | IC697CPX782 |                    |                         |                                                                              |                               |  |
|        | IC697CPX928 |                    |                         |                                                                              |                               |  |
|        | IC697CPX935 |                    |                         |                                                                              |                               |  |
|        | IC697CGR772 |                    |                         |                                                                              |                               |  |
|        | IC697CGR935 |                    |                         |                                                                              |                               |  |
|        |             |                    |                         |                                                                              |                               |  |
|        |             |                    | Ethernet                | 3. TOP communication setting                                                 | Twisted pair                  |  |
| KX3I   |             | IC695ETMUUT        | (TCP)                   | 4.3 External device setting 3                                                | cable*Note 1)                 |  |
|        |             |                    |                         |                                                                              |                               |  |
|        |             |                    |                         |                                                                              |                               |  |
|        |             |                    |                         |                                                                              |                               |  |
|        |             |                    |                         |                                                                              |                               |  |
| דעם:   |             | Ethernet interface | Ethernet                | 3. TOP communication setting                                                 | Twisted pair                  |  |
| KX/I   |             | on CPU             | (TCP)                   | 4.4. External device setting 4                                               | cable*Note 1)                 |  |
|        |             |                    |                         |                                                                              |                               |  |
|        |             |                    |                         |                                                                              |                               |  |
|        | 1C030CRL040 | 1                  |                         |                                                                              |                               |  |

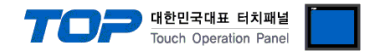

#### \*Note 1) Twisted pair cable

- Refer to STP (Shielded Twisted Pair Cable) or UTP (Unshielded Twisted Pair Cable) Category 3, 4, 5.

- Depending on the network configuration, you can connect to components such as the hub and transceiver, and in this case, use a direct cable.

■ Connectable configuration

• 1:1 connection (one TOP and one external device) connection

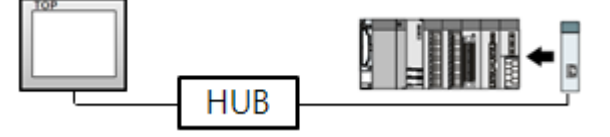

• 1:N connection (one TOP and multiple external devices) connection

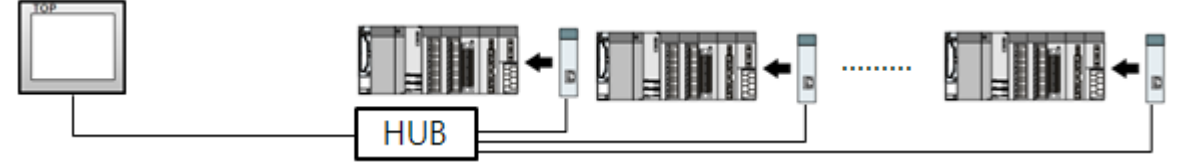

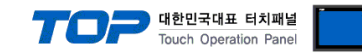

# 2. External device selection

■ Select a TOP model and a port, and then select an external device.

| PLC select [E                                                                                                    | thernet]                                                                                                    |                                                                                                    |                |          |              |
|----------------------------------------------------------------------------------------------------|----------------------------------------------------------------------------------------------------|----------------------------------------------------------------------------------------------------|----------------|----------|--------------|
| Filter : [All]                                                                                                    |                                                                                                    |                                                                                                    | *              | Search : |              |
|                                                                                                    |                                                                                                    |                                                                                                    |                | Mo       | del 🔘 Vendor |
| Vendor<br>M3I Corporation                                                                                                    |                                                                                                    | Model                                                                                                    |                |          |              |
|                                                                                                    |                                                                                                    | S 🖓                                                                                                    | eries90-30/70  |          |              |
| MITSOBISHI Electric Co                                                                                                    |                                                                                                    |                                                                                                    |                |          |              |
| OMRON Industrial Auto                                                                                                    | mation                                                                                                    |                                                                                                    |                |          |              |
| LS Industrial Systems                                                                                                    |                                                                                                    |                                                                                                    |                |          |              |
| MODBUS Organization                                                                                                    |                                                                                                    |                                                                                                    |                |          |              |
| SIEMENS AG.                                                                                                    |                                                                                                    |                                                                                                    |                |          |              |
| Rockwell Automation                                                                                                    |                                                                                                    |                                                                                                    |                |          |              |
| GE Fanuc Automation                                                                                                    |                                                                                                    |                                                                                                    |                |          |              |
| PANASONIC Electric We                                                                                                    | orks                                                                                                    |                                                                                                    |                |          |              |
| YASKAWA Electric Corp                                                                                                    | oration                                                                                                    |                                                                                                    |                |          |              |
| YOKOGAWA Electric Co                                                                                                    | rporation                                                                                                    |                                                                                                    |                |          |              |
| Schneider Electric Indu                                                                                                    | stries                                                                                                    |                                                                                                    |                |          |              |
| KDT Systems                                                                                                    |                                                                                                    |                                                                                                    |                |          |              |
| RS Automation                                                                                                    |                                                                                                    | ~                                                                                                    |                |          |              |
| last Davies                                                                                                    |                                                                                                    |                                                                                                    | Dack           | Next     | Cancel       |
| elect Device<br>PLC Setting[ Serie                                                                                                    | 2590-30/70                                                                                                    | 1                                                                                                    | Back           | I Next   | a Cancer     |
| elect Device<br>PLC Setting[ Serie<br>Alias Name                                                                                                    | es90-30/70                                                                                                    | ]                                                                                                    | Bind IP : Auto | v Next   | Cancel       |
| elect Device<br>PLC Setting[ Serie<br>Alias Name<br>Interface                                                                                                    | es90-30/70<br>: PLC1<br>: Ethernet                                                                                                    | •]                                                                                                    | Bind IP : Auto | v Next   |              |
| elect Device<br>PLC Setting[ Serie<br>Alias Name<br>Interface<br>Protocol                                                                                                    | es90-30/70<br>: PLC1<br>: Ethernet<br>: Ethernet(SR                                                                                                    | ]<br>тр)                                                                                                    | Bind IP : Auto | v Next   | Comm Manual  |
| elect Device<br>PLC Setting[ Serie<br>Alias Name<br>Interface<br>Protocol<br>String Save Mode                                                                                                | es90-30/70<br>: PLC1<br>: Ethernet<br>: Ethernet(SR<br>: First HL HL                                                                                                    | TP) Change                                                                                                    | Bind IP : Auto | v Next   | Comm Manual  |
| elect Device PLC Setting[ Serie Alias Name Interface Protocol String Save Mode Use Redundan                                                                                                  | es90-30/70<br>: PLC1<br>: Ethernet<br>: Ethernet(SR<br>: First HL HL                                                                                                    | TP) Change                                                                                                    | Bind IP : Auto |          | Comm Manual  |
| elect Device PLC Setting[ Serie Alias Name Interface Protocol String Save Mode Use Redundant Operate Condition : 2                                                                           | es90-30/70<br>: PLC1<br>: Ethernet<br>: Ethernet(SR<br>: First HL HL<br>CY<br>ND 	V                                                                                                    | TP) Change                                                                                                    | Bind IP : Auto |          | Comm Manual  |
| elect Device PLC Setting[ Serie Alias Name Interface Protocol String Save Mode Use Redundan Operate Condition : Change Condition : E                                                         | es90-30/70<br>: PLC1<br>: Ethernet<br>: Ethernet(SR<br>: First HL HL<br>CY<br>ND ~<br>TimeOut<br>Condition                                                                                                    | TP)<br>Change                                                                                                    | Bind IP : Auto |          | Comm Manual  |
| elect Device PLC Setting[ Serie Alas Name Interface Protocol String Save Mode Use Redundan Operate Condition :                                                                               | es90-30/70<br>: PLC1<br>: Ethernet<br>: Ethernet(SR<br>: First HL HL<br>CY<br>NND<br>1 TimeOut<br>1 Condition                                                                                                    | TP) Change                                                                                                    | Bind IP : Auto |          | Comm Manual  |
| elect Device PLC Setting[Serie Alias Name Interface Protocol String Save Mode Use Redundan Operate Condition : Change Condition : Primary Option To                                          | as90-30/70<br>: PLC1<br>: Ethernet<br>: Ethernet(SR<br>: First HL HL<br>CY<br>NND<br>Condition                                                                                                    | TP) Change                                                                                                    | Bind IP : Auto |          | Comm Manual  |
| elect Device PLC Setting[ Serie Alias Name Interface Protocol String Save Mode Use Redundan Operate Condition : Change Condition : Primary Option IP Schemet Device                          | as90-30/7C<br>: PLC1<br>: Ethernet<br>: Ethernet(SR<br>: First HL HL<br>CY<br>ND<br>CY<br>1 TimeOut<br>1 Ordition                                                                                                    | 1]<br>TP)<br>Change<br>5 • •                                                                                                    | (Second)       |          | Comm Manual  |
| elect Device PLC Setting[ Serie Alias Name Interface Protocol String Save Mode Use Redundann Operate Condition : Change Condition : Primary Option IP Ethernet Protocol Bost                 | as90-30/7C<br>: PLC1<br>: Ethernet<br>: Ethernet(SR<br>: First HL HL<br>CY<br>ND<br>1 TimeOut<br>1 TimeOut<br>1 Orndition                                                                                                    | 1 ]<br>TP) Change<br>5 \$                                                                                                    | (Second)       |          | Comm Manual  |
| elect Device PLC Setting[ Serie Alias Name Interface Protocol String Save Mode Use Redundam Operate Condition : Primary Option IP Ethernet Protocol Port Taxaata                             | as90-30/7C<br>: PLC1<br>: Ethernet<br>: Ethernet(SR<br>: First HL HL<br>Condition<br>192<br>192                                                                                                    | 1       TP)       Change       5       168       ↓       168       ↓                                                                                                    | Bind IP : Auto |          | Comm Manual  |
| elect Device PLC Setting[ Serie Alias Name Interface Protocol String Save Mode Use Redundan Operate Condition : Primary Option IP Ethernet Protocol Port Timeout Cond With                   | as90-30/7C<br>: PLC1<br>: Ethernet<br>: Ethernet(SR<br>: First HL HL<br>CY<br>ND ✓<br>TimeOut<br>192 €<br>18245 §<br>300 §                                                                                                    | 1       TP)       Change       5       158       158       0       ↓       msec       ▶       msec                                                                                                    | Second)        |          | Edit         |
| elect Device PLC Setting[ Serie Alias Name Interface Protocol String Save Mode Use Redundan Operate Condition : Primary Option IP Ethernet Protocol Port Timeout Send Wait                   | as90-30/7C<br>: PLC1<br>: Ethernet<br>: Ethernet(SR<br>: First HL HL<br>CY<br>ND<br>192 €<br>192 €<br>192 €<br>192 €<br>192 €<br>192 €<br>192 €<br>192 €<br>192 €<br>192 €<br>192 €<br>192 €<br>192 €<br>192 €<br>192 €                                                                                                    | 1       5       158       0       ✓       5       5       5       5       5       5       5       5       5       5       5       5       5       5       5       5       5       5       5       7       5       7       6       7       7       7       7       7       7       7       7       7       7       7       7       7       7       7       7       7       7       7       7       7       7       7       7       7       7       7       7       7       7       7       7       7       7       7       7       7       7       7       7  <                                                                                                    | Second)        |          | Edit         |
| elect Device PLC Setting[ Serie Alias Name Interface Protocol String Save Mode Use Redundan Operate Condition : Primary Option IP Ethernet Protocol Port Timeout Send Wait                   | as90-30/7C<br>: [PLC1<br>: Ethernet<br>: Ethernet(SR<br>: First HL HL<br>CY<br>NND ↓<br>1000<br>192 〕<br>192 〕 | 1       TP)       Change       5       168       168       109       100       100       100       100       100       100       100       100       100       100       100       100       100       100       100       100       100       100       100       100       100       100       100       100       100       100       100       100       100       100       100       100       100       100       100       100       100       100       100       100       100       100       100       100       100       100       100       100       100       100       100       100       100       100       100       100       100 </td <td>(Second)</td> <td></td> <td>Comm Manual</td> | (Second)       |          | Comm Manual  |
| elect Device PLC Setting[ Serie Alias Name Interface Protocol String Save Mode String Save Mode Observet Condition : Primary Option IP Ethernet Protocol Port Timeout Send Wait              | as90-30/7C<br>: [PLC1<br>: Ethernet(SR<br>: First HL HL<br>CY<br>ND<br>1000 1<br>192 €<br>10245 6<br>3000 6<br>0 6                                                                                                    | )       TP)       Change       5 ◆       168 ♥       0       ▶       msec       ♥       msec                                                                                                    | (Second)       |          | Comm Manual  |
| elect Device PLC Setting[Serie Alias Name Interface Protocol String Save Mode Use Redundann Operate Condition : Change Condition : Primary Option IP Ethernet Protocol Port Tmeout Send Wait | 2590-30/7C<br>: PLC1<br>: Ethernet<br>: Ethernet(SR<br>: First HL HL<br>CY<br>ND ♥<br>1 TimeOut<br>1 TimeOut<br>1 0 condition<br>192 ♥<br>18245 €<br>300 €<br>0 €                                                                                                    | 1       TP)       Change       5       168       ♥       168       ♥       ♥       ♥       ♥       ♥       ♥       ♥       ♥       ♥       ♥       ♥                                                                                                    | (Second)       |          | Comm Manual  |

| Settings               |       |                                                                                                   | Contents                                                     |                                 |  |
|------------------------|-------|---------------------------------------------------------------------------------------------------|--------------------------------------------------------------|---------------------------------|--|
| ТОР                    | Model | Check the TOP display and pro                                                                     | Theck the TOP display and process to select the touch model. |                                 |  |
| External device Vendor |       | Select the vendor of the external device to be connected to TOP.<br>Select "GE Fanuc Automation". |                                                              |                                 |  |
| PLC                    |       | Select the external device to be connected to the TOP.                                            |                                                              |                                 |  |
|                        |       | Model                                                                                             | Interface                                                    | Protocol                        |  |
|                        |       | Series 90-30/70                                                                                   | Ethernet                                                     | Ethernet (SRTP)                 |  |
|                        |       | Please check the system confi<br>connect is a model whose syste                                   | guration in Chapter 1 to see if<br>em can be configured.     | the external device you want to |  |

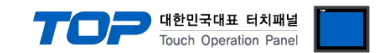

# 3. TOP communication setting

The communication can be set in TOP Design Studio or TOP main menu. The communication should be set in the same way as that of the external device.

## 3.1 Communication setting in TOP Design Studio

#### (1) Communication interface setting

- [ Project > Project properties > TOP settings] → [Project option > Check "Use HMI settings" > Edit > Ethernet ]
  - Set the TOP communication interface in TOP Design Studio.

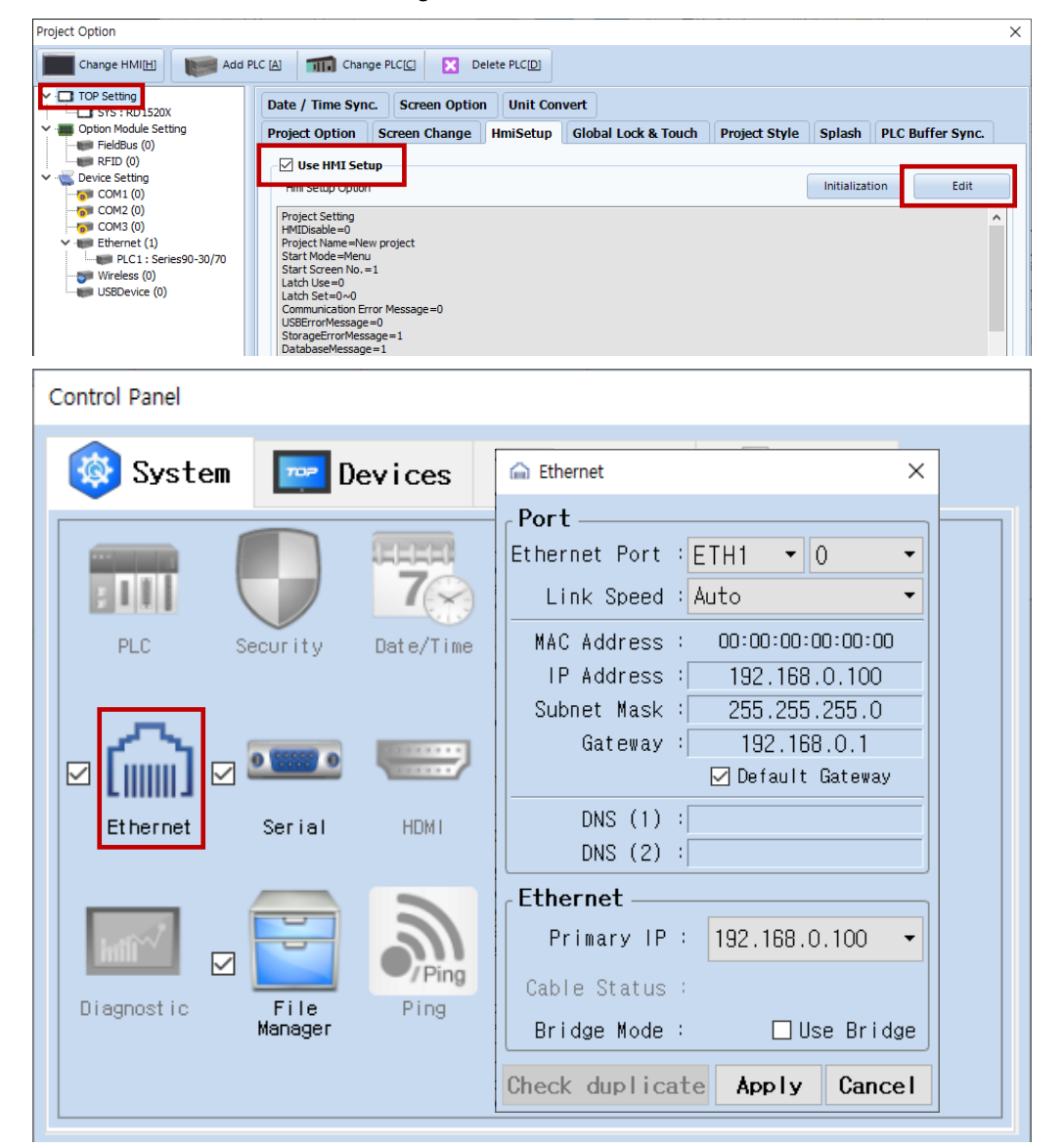

| Items                      | ТОР           | External device | Remarks |
|----------------------------|---------------|-----------------|---------|
| IP Address*Note 1) Note 2) | 192.168.0.100 | 192.168.0.50    |         |
| Subnet Mask                | 255.255.255.0 | 255.255.255.0   |         |
| Gateway                    | 192.168.0.1   | 192.168.0.1     |         |

\*Note 1) The network addresses of the TOP and the external device (the first three digits of the IP, <u>192</u>. <u>168</u>. <u>0</u>. 0) should match.

\*Note 2) Do not use duplicate IP addresses over the same network.

\* The above settings are examples recommended by the company.

| Items       | Description                                                      |
|-------------|------------------------------------------------------------------|
| IP Address  | Set an IP address to be used by the TOP to use over the network. |
| Subnet Mask | Enter the subnet mask of the network.                            |
| Gateway     | Enter the gateway of the network.                                |

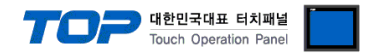

#### (2) Communication option setting

- [ Project > Project properties > PLC settings > ETHERNET > "PLC1 : Series90-30/70"]
  - Set the options of the communication driver of Series 90-30/70 Ethernet(SRTP) in TOP Design Studio.

| Project Option                                                                                                    | ×           |
|----------------------------------------------------------------------------------------------------|-------------|
| Change HMI[H] Change PLC[C] X Delete PLC[D]                                                                                                    |             |
| PLC Setting [Series90-30/70] Alias Name : PLC1 Bind IP : Plc Setting [Series90-30/70] Part and the setting interface : Ethernet interface : Ethernet interface : Ethernet (1) COM3 (0) Ethernet (1) Protess (0) Primary Option Primary Option Primary Option Primary Option Primary Option ID 192 © 168 © 0 © 50 Ethernet Protocol TCP ✓ Port 18245 © Timeout 300 © msec Send Wait 0 © msec Send Wait 0 © msec | Auto        |
|                                                                                                    | Apply Close |

| Items             | Settings                                                                            | Remarks               |
|-------------------|-------------------------------------------------------------------------------------|-----------------------|
| Interface         | Select "Ethernet".                                                                  | Refer to "2. External |
| Protocol          | Select "Ethernet(SRTP)".                                                            | device selection".    |
| IP                | Enter the IP address of the external device.                                        |                       |
| Ethernet Protocol | Select the Ethernet protocol between the TOP and an external device.                |                       |
| Port              | Enter the Ethernet communication port number of the external device <b>18245</b> .  | Fixed                 |
| TimeOut (ms)      | Set the time for the TOP to wait for a response from an external device.            |                       |
| SendWait (ms)     | Set the waiting time between TOP's receiving a response from an external device and |                       |
|                   | sending the next command request.                                                   |                       |

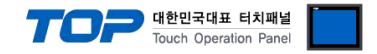

## 3.2. Communication setting in TOP

\* This is a setting method when "Use HMI Setup" in the setting items in "3.1 TOP Design Studio" is not checked.

■ Touch the top of the TOP screen and drag it down. Touch "EXIT" in the pop-up window to go to the main screen.

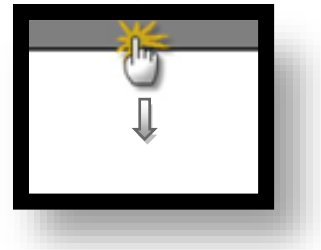

#### (1) Communication interface setting

■ [Main screen > Control panel > Ethernet ]

|               | õ            | Ethernet ×                                                                                | ×                |
|---------------|--------------|-------------------------------------------------------------------------------------------|------------------|
| Run           | 🔯 System     | PortEthernet Port : ETH1 • 0 •                                                            | Option           |
|               | PLC Se       | Link Speed : Auto<br>MAC Address : 00:15:1D:05:38:C5<br>IP Address : 192.168.0.100        | Sound            |
| YNC<br>Viewer |              | Subnet Mask : 255.255.255.0<br>Gateway : 192.168.0.1<br>E Default Gateway                 | (((.             |
| Screen        | Ethernet     | DNS (1) : <br>DNS (2) : <br>Ethernet                                                      |                  |
| snut          | Diagnostic M | Primary IP : 192.168.0.100 -<br>Cable Status : ETH1 Connected<br>Bridge Mode : Use Bridge | MRAM<br>Analysis |
|               | [System]     | Check duplicate Apply Cancel                                                              | Close            |

| Items                      | ТОР           | External device | Remarks |
|----------------------------|---------------|-----------------|---------|
| IP Address*Note 1) Note 2) | 192.168.0.100 | 192.168.0.50    |         |
| Subnet Mask                | 255.255.255.0 | 255.255.255.0   |         |
| Gateway                    | 192.168.0.1   | 192.168.0.1     |         |

\*Note 1) The network addresses of the TOP and the external device (the first three digits of the IP, <u>192</u>. <u>168</u>. <u>0</u>. 0) should match.

\*Note 2) Do not use duplicate IP addresses over the same network.

\* The above settings are examples recommended by the company.

| Items       | Description                                                      |
|-------------|------------------------------------------------------------------|
| IP Address  | Set an IP address to be used by the TOP to use over the network. |
| Subnet Mask | Enter the subnet mask of the network.                            |
| Gateway     | Enter the gateway of the network.                                |

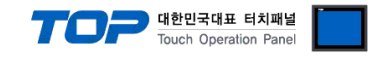

#### (2) Communication option setting

SendWait (ms)

■ [ Main screen > Control panel > PLC ]

|                                                | ¢۵ (                                                                               |                     | PLC                                   |                   | ×               |
|------------------------------------------------|------------------------------------------------------------------------------------|---------------------|---------------------------------------|-------------------|-----------------|
|                                                | 🔯 System                                                                           | Driver(ETH)         | PLC1(Series90-30/70) ▼                |                   |                 |
| Run                                            |                                                                                    | Interface           | Ethernet 🔹                            |                   |                 |
|                                                |                                                                                    | Protocol            | Ethernet(SRTP)                        |                   |                 |
| MN'C                                           | PLC                                                                                | Bind IP             | Auto                                  |                   |                 |
|                                                |                                                                                    | IP                  | 192 🗘 168 🜩 0 🌩 50 🜩                  |                   |                 |
| Viewer                                         |                                                                                    | Ethernet            | TCP -                                 |                   |                 |
|                                                |                                                                                    | Port                | 18245 🖨                               |                   |                 |
|                                                | Ethernet                                                                           | Timeout             | 300 🖨 msec                            |                   |                 |
|                                                |                                                                                    | Send Wait           | 0 🖨 msec                              |                   |                 |
| shot                                           | htti~/                                                                             |                     |                                       |                   |                 |
|                                                | Diagnostic                                                                         |                     |                                       |                   |                 |
|                                                |                                                                                    |                     |                                       |                   |                 |
|                                                | [System]                                                                           | Diagnostic          | Ping Test                             | Apply             | Cancel          |
| L                                              |                                                                                    |                     |                                       |                   |                 |
| tems                                           | Settings                                                                           |                     |                                       |                   | Remarks         |
| Interface Select "Ethernet".                   |                                                                                    |                     |                                       | Refer to "2. Exte |                 |
| Protocol Select "Ethernet(SRTP)".              |                                                                                    | SRTP)".             |                                       |                   | device selectio |
| P Enter the IP address of the external device. |                                                                                    |                     |                                       |                   |                 |
| thernet Protocol                               | Select the Ethern                                                                  | et protocol betweer | n the TOP and an external device.     |                   |                 |
| Port                                           | Enter the Etherne                                                                  | et communication p  | ort number of the external device1824 | <b>5</b> .        |                 |
| TimeOut (ms)                                   | eOut (ms) Set the time for the TOP to wait for a response from an external device. |                     |                                       |                   |                 |

Set the waiting time between TOP's receiving a response from an external device and

sending the next command request.

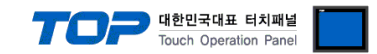

### **3.3 Communication diagnostics**

■ Check the interface setting status between the TOP and an external device.

- Touch the top of the TOP screen and <u>drag</u> it down. Touch "EXIT" in the pop-up window to go to the main screen.
- - Check whether the ETH port settings you want to use are the same as those of the external device in [Control Panel > Ethernet].
- Diagnosis of whether the port communication is normal or not
- Touch "Communication diagnostics" in [Control Panel > PLC ].
- The Diagnostics dialog box pops up on the screen and determines the diagnostic status.

| ОК             | Communication setting normal                                                                             |
|----------------|----------------------------------------------------------------------------------------------------|
| Time Out Error | Communication setting abnormal                                                                           |
|                | - Check the cable, TOP, and external device setting status. (Reference: Communication diagnostics sheet) |

#### ■ Communication diagnostics sheet

- If there is a problem with the communication connection with an external terminal, please check the settings in the sheet below.

| Items           | Contents                                            |                              | Check |    | Remarks                                                                              |  |
|-----------------|-----------------------------------------------------|------------------------------|-------|----|--------------------------------------------------------------------------------------|--|
| System          | How to connect the system                           |                              | OK    | NG | 1 Custom configuration                                                               |  |
| configuration   | Connection cable name                               |                              | OK    | NG | 1. System configuration                                                              |  |
| ТОР             | Version information                                 |                              | OK    | NG |                                                                                      |  |
|                 | Port in use                                         |                              | OK    | NG |                                                                                      |  |
|                 | Driver name                                         |                              | OK    | NG |                                                                                      |  |
|                 | Other detailed settings                             |                              | OK    | NG |                                                                                      |  |
|                 | Relative prefix                                     | Project setting              | OK    | NG | 2. External device selection                                                         |  |
|                 |                                                     | Communication<br>diagnostics | ОК    | NG | 3. Communication setting                                                             |  |
|                 | Ethernet port setting                               | IP Address                   | OK    | NG |                                                                                      |  |
|                 |                                                     | Subnet Mask                  | OK    | NG |                                                                                      |  |
|                 |                                                     | Gateway                      | OK    | NG |                                                                                      |  |
| External device | External device CPU name<br>Communication port name |                              | OK    | NG |                                                                                      |  |
|                 |                                                     |                              | OK    | NG |                                                                                      |  |
|                 | Protocol (mode)                                     |                              | ОК    | NG |                                                                                      |  |
|                 | Setup Prefix                                        |                              | OK    | NG | 4 External device setting                                                            |  |
|                 | Other detailed settings                             |                              | OK    | NG | 4. External device setting                                                           |  |
|                 | Ethernet port setting                               | IP Address                   | OK    | NG |                                                                                      |  |
|                 |                                                     | Subnet Mask                  | OK    | NG |                                                                                      |  |
|                 |                                                     | Gateway                      | OK    | NG |                                                                                      |  |
|                 | Check address range                                 |                              | ОК    | NG | 5. Supported addresses<br>(For details, please refer to the PLC<br>vendor's manual.) |  |

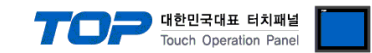

# 4. External device setting

### 4.1 External device setting 1 (IC693CMM321, IC697CMM742)

Set as follows through Ladder Software "CIMPLICITY Machine Edition" for communication settings. For more detailed setting method than described in this example, refer to PLC user manual. After completing the settings, download the settings to the corresponding device.

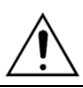

Do not use duplicate IP addresses over the same network.

**Step 1.** Select [Project] – [Add Target] – [GE Fanuc Controller] – [Series 90-30 PLC] or [Series 90-70 PLC] in the main menu tool bar of [CIMPLICITY Machine Edition]. → Activate the "Target" you want to use.

**Step 2.** Select [Right-click the corresponding "Slot"] – [Replace Module], [Add module...] to register "**CPU unit**" and "**Ethernet Module**" you want to use in [Target] – "Hardware Configuration" – "Main Rack" – corresponding "Slot" you want to use in the project tree of the [Navigator]. → Select the Ethernet Module listed in the table below according to CPU Series.

| Contents         | Module Name                             |
|------------------|-----------------------------------------|
| Series 90-30 PLC | IC693CMM321(Ethernet interface)         |
| Series 90-70 PLC | IC697CMM742 (Ethernet Controller Type2) |

**Step 3.** Double-click the "Slot" where the "Ethernet interface Module" is registered. →The setting window is displayed.

Step 4. Register the IP information in the [Settings] tab of the setting window as follows.

| Navigator                                                                                                    | $  1 \times$ | InfoViewer (0.2) IC693CMM321                                                                                                    |
|----------------------------------------------------------------------------------------------------|--------------|----------------------------------------------------------------------------------------------------|
| Navigator  Navigator  NewProj  Target1  And Watch Lists  Main Rack (IC693CHS391)  WR (IC693PWR321) *  Slot 1 (IC693CPU374) *  Slot 2 (IC693CMI321) * |              | InfoViewer       (0.2) IC693CMM321         Settings       Station Manager Port       Software Load Port       Power Cort         Parameters       Values         Configuration Mode:       TCP/IP         Status Address:       %100081         Status Length:       80         IP Address:       192.168.0.50         Subnet Mask:       255.255.255.0         Gateway IP Address:       192.168.0.1 |
| 1 Slot 3 ()<br>1 Slot 4 ()<br>1 Slot 5 ()<br>1 Slot 6 ()<br>1 Slot 7 ()                                                                              |              | Name Server IP Address:     0.0.00       Converter Power Consumption (Watts)     0       AAUI Transceiver (Watts):     0.5                                                                                                    |

| Contents                        | Settings      | Descriptions                                                              |
|---------------------------------|---------------|---------------------------------------------------------------------------|
| IP Address                      | 192.168.0.50  | IP Information of the Ethernet Communication Module,<br>Essential setting |
| Subnet Mask *Note 1)            | 255.255.255.0 | -                                                                         |
| Gateway IP Address *Note 1)     | 192.168.0.1   | _                                                                         |
| Name Server IP Address *Note 1) | 0.0.0.0       | -                                                                         |

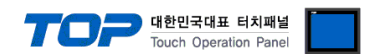

#### 4.2 External device setting 2 (Ethernet Interface on CPU Unit of Series 90-30/70)

Set as follows through Ladder Software "CIMPLICITY Machine Edition" for communication settings. For more detailed setting method than described in this example, refer to PLC user manual. After completing the settings, download the settings to the corresponding device.

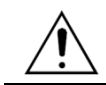

Do not use duplicate IP addresses over the same network.

**Step 1.** Select [Project] – [Add Target] – [GE Fanuc Controller] – [Series 90-30 PLC] or [Series 90-70 PLC] in the main menu tool bar of [CIMPLICITY Machine Edition]. → Activate the "Target" you want to use.

**Step 2.** Select [Right-click the corresponding "Slot"] – [Replace Module] to register "CPU unit" you want to use in [Target] – "Hardware Configuration" – "Main Rack" – corresponding "Slot" you want to use in the project tree of the [Navigator]. → When activated, the automatically registered CPU is changed and registered as the module you want to use.

3. Double-click [Target] – "Hardware Configuration" – "Main Rack" – CPU to display CPU setting window.

4. Register the IP information in the [Ethernet] tab of the setting window as follows.

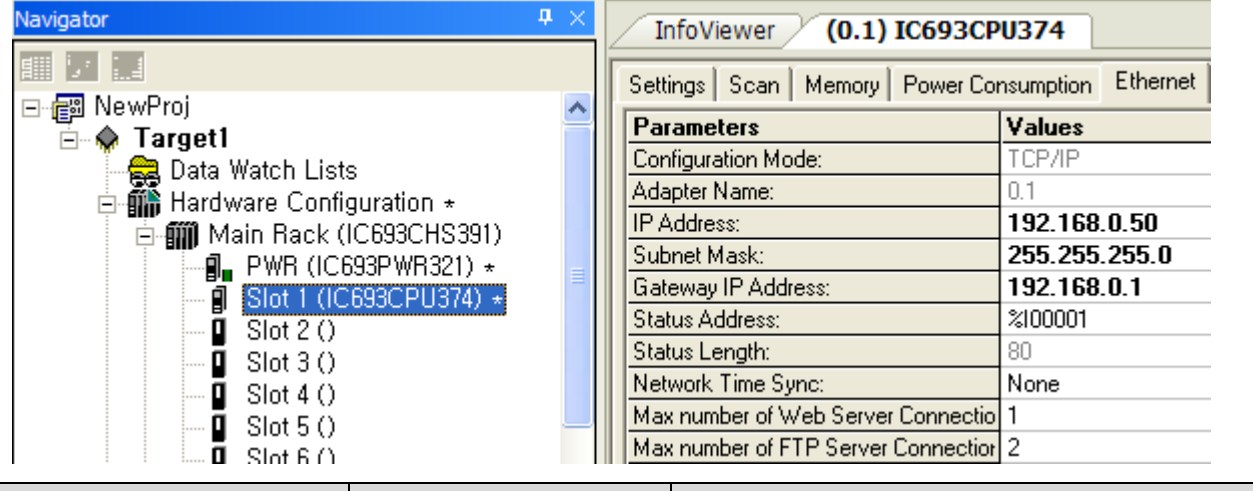

| Settings      | Descriptions                                                                  |
|---------------|-------------------------------------------------------------------------------|
| 102 169 0 50  | IP information of the Ethernet Communication Module,                          |
| 192.100.0.50  | Essential setting                                                             |
| 255.255.255.0 | -                                                                             |
| 192.168.0.1   | -                                                                             |
|               | Settings           192.168.0.50           255.255.255.0           192.168.0.1 |

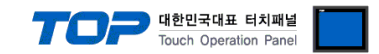

### 4.3 External device setting 3 (IC695ETM001)

Set as follows through Ladder Software "CIMPLICITY Machine Edition" for communication settings. For more detailed setting method than described in this example, refer to PLC user manual. After completing the settings, download the settings to the corresponding device.

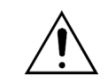

Do not use duplicate IP addresses over the same network.

**Step 1.** Select [Project] – [Add Target] – [GE Fanuc Controller] – [PACSystems RX3i] in the main menu tool bar of [CIMPLICITY Machine Edition]. →Activate the "Target" you want to use.

**Step 2.** Select [Right-click the corresponding "Slot"] – [Replace Module], [Add module...] to register "**CPU unit**" and "**Ethernet Module**" you want to use in [Target] – "Hardware Configuration" – "Main Rack" – corresponding "Slot" you want to use in the project tree of the [Navigator]. → Select the Ethernet Module listed in the table below according to CPU Series.

| GE Fanuc Controller | Module Name                             |
|---------------------|-----------------------------------------|
| PACSystems RX3i     | IC695ETM001 (Ethernet interface Module) |

**3.** Double-click the "Slot" where the "Ethernet interface Module" is registered. →The setting window is displayed.

4. Register the IP information in the [Settings] tab of the setting window as follows.

| Navigator                                                                                                    | # ×          | InfoViewer (0.4) IC695ETM001                                                                                                    |                                                                                                    |
|----------------------------------------------------------------------------------------------------|--------------|----------------------------------------------------------------------------------------------------|----------------------------------------------------------------------------------------------------|
| Navigator       4         Image: Construct on the second second secon |              | InfoViewer (0.4) IC695ETM001<br>Settings RS-232 Port (Station Manager)<br>Parameters<br>Configuration Mode<br>Adapter Name<br>Use BOOTP for IP Address<br>IP Address<br>Subnet Mask | Power Consumpt<br>TCP/IP<br>0.4<br>False<br>192.168.0.50<br>255.255.255.0                                             |
|                                                                                                    |              | Gateway IP Address Gateway IP Address Name Server IP Address Max FTP Server Connections Network Time Sync Status Address Length Redundant IP I/O Scan Set                           | 192.168.0.1           0.0.0.0           2           None           %100001           80           Disable           1 |
| Contents                                                                                                    | Settings     | Descriptions                                                                                                    |                                                                                                    |
| IP Address                                                                                                    | 192.168.0.50 | IP information of the Ethernet Commu<br>Essential setting                                                                                                    | unication Module,                                                                                                    |

|                                 |               | Essential setting |
|---------------------------------|---------------|-------------------|
| Subnet Mask *Note 1)            | 255.255.255.0 | -                 |
| Gateway IP Address *Note 1)     | 192.168.0.1   | -                 |
| Name Server IP Address *Note 1) | 0.0.0.0       | -                 |

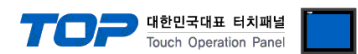

#### 4.4 External device setting 4 (Ethernet Interface on CPU Unit of RX7i)

Set as follows through Ladder Software "CIMPLICITY Machine Edition" for communication settings. For more detailed setting method than described in this example, refer to PLC user manual. After completing the settings, download the settings to the corresponding device.

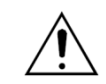

Do not use duplicate IP addresses over the same network.

**Step 1.** Select [Project] – [Add Target] – [GE Fanuc Controller] – [PACSystems RX7i]] in the main menu tool bar of [CIMPLICITY Machine Edition]. →Activate the "Target" you want to use.

**Step 2.** Select [Right-click the corresponding "Slot"] – [Replace Module...] to register "CPU unit" you want to use in [Target] – "Hardware Configuration" – "Main Rack" – corresponding "Slot" you want to use in the project tree of the [Navigator]. → When activated, the automatically registered CPU is changed and registered as the module you want to use.

3. Double-click the Sub-node in the [Target] - "Hardware Configuration" - "Main Rack" - CPU Slot to display CPU setting window.

4. Register the IP information in the [Settings] tab of the setting window as follows.

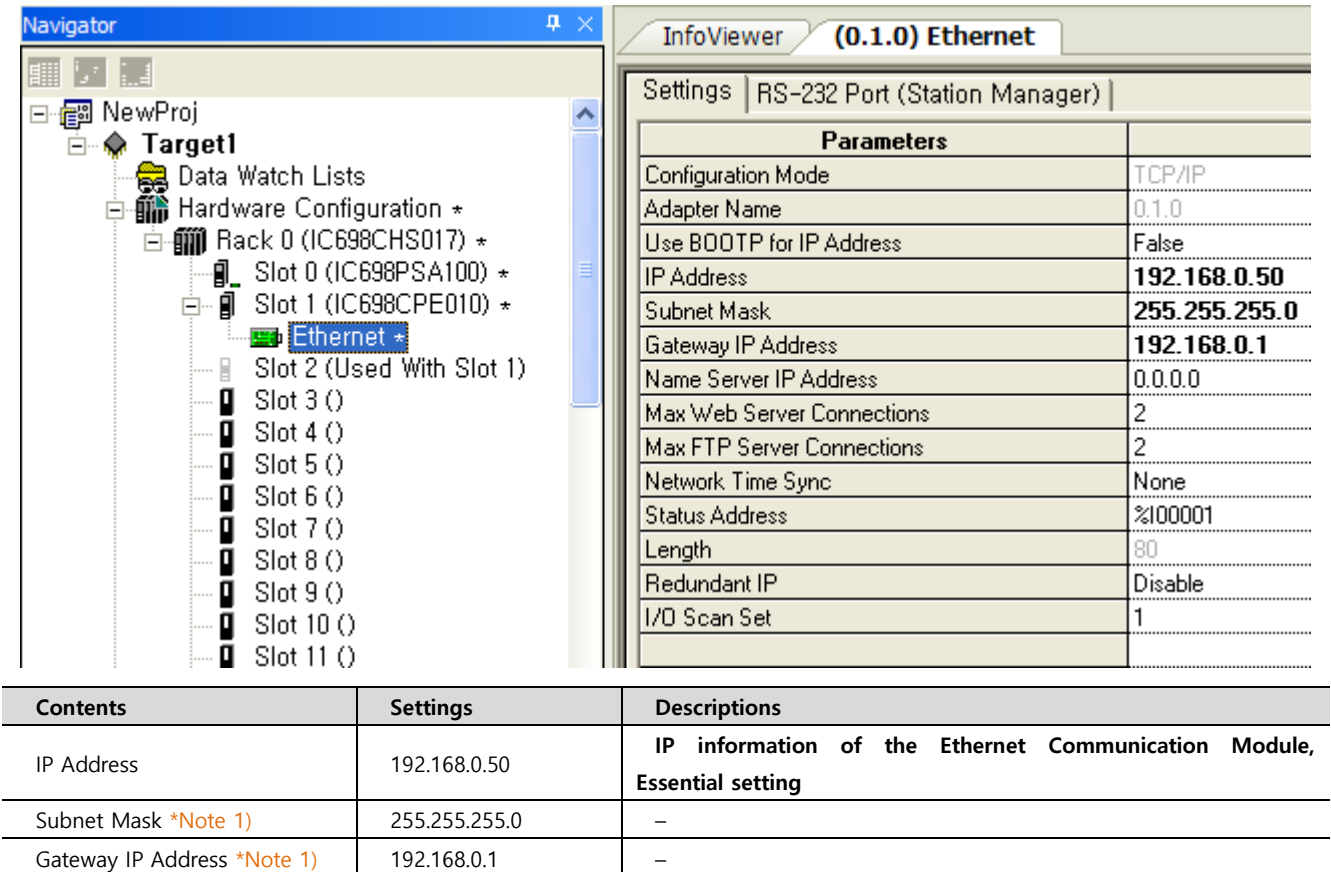

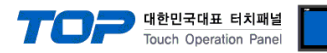

# 5. Supported addresses

#### The devices available in TOP are as follows:

The device range (address) may differ depending on the CPU module series/type. The TOP series supports the maximum address range used by the external device series. Please refer to each CPU module user manual and be take caution to not deviate from the address range supported by the device you want to use.

| Device                        | Bit Address                         | Word Address     | Word Address NOTE      | 32 BIT |
|-------------------------------|-------------------------------------|------------------|------------------------|--------|
| Input Relay                   | 100001 – 132768                     | 100001 – 132753  | 100001 + 16*n *Note 1) |        |
| Output Relay                  | Q00001 – Q32768                     | Q00001 – Q32753  | Q00001 + 16*n *Note 1) |        |
| Internal Relay                | M00001 – M32768                     | M00001 – M32753  | M00001 + 16*n *Note 1) |        |
| Global Relay                  | G0001 – G7680                       | G0001 – G7665    | G0001 + 16*n *Note 1)  |        |
| Momentary Relay               | Momentary Relay T001 – T1024 T001 - |                  | T001 + 16*n *Note 1)   |        |
|                               | S001 – S128                         | S001 – S113      |                        |        |
| System Function               | SA001 – SA128                       | SA001 – SA113    | $(0.01 + 16^{+})$      |        |
| Relay                         | SB001 – SB128                       | SB001 – SB113    | SUUT + 10"11 "Note I)  |        |
|                               | SC001 – SC128                       | SC001 – SC113    |                        |        |
| Register R00001.0 – R32640.15 |                                     | R00001 - R32640  |                        |        |
| Analog Input                  | AI0001.0 – AI32640.15               | Al0001 – Al32640 |                        |        |
| Analog Output                 | AQ0001.0 - AQ32640.15               | AQ0001 – AQ32640 |                        |        |

\*Note 1) When using a bit address that uses decimals, use a word address in units of "16"

\*Note 2) The lower 16-bit data of 32-bit data is saved in the screen-registered address, and the upper 16-bit data is saved in the address following the screen-registered address.

Ex. When saving 32BIT data hexadecimal data 12345678 in address D00100, it is saved to 16BIT device address as follows:

| Items                       | 32BIT    | 16BIT  |        |
|-----------------------------|----------|--------|--------|
| Address                     | D00100   | D00100 | D00101 |
| Input data<br>(hexadecimal) | 12345678 | 5678   | 1234   |